Panduan Aplikasi Surat LAMPT-Kes untuk Jabatan Sekretaris:

1. Silahkan Akses <u>http://surat.lamptkes.org/</u> seperti gambar di abawah ini :

| 🏨 127.0.0.1 / 127.0.0.1 / app_surat / 🗙 🛛 🍭 Aplikasi Surat LAMPT-Kes 👘 🗙 📔 🎯 Zinzer - Responsive Bootstrap 4 / 🗙 👰 Aplik | asi Surat LAMPT-Kes × +                                       | - 0 ×     |
|----------------------------------------------------------------------------------------------------|---------------------------------------------------------------|-----------|
| ← → C ③ Not secure   surat.lamptkes.org/login                                                                            | 🗟 🕁 🥥 🗡 🖻 🕻                                                   | ) 🧶 🖂 🖪 🗄 |
| 🛗 Apps M Gmail 🖸 You 🚾 Ҟ Maps 隆 Translate 🍵 News 📑 (3211) Sublime Text 🤠 Joker (2019) YIFY 🔤                             | Task Scheduling wit 🚿 Running schedule:r 🧧 Tutorial Penggunaa | i »       |
|                                                                                                    |                                                               | <b>A</b>  |
| Q                                                                                                    | Sign In                                                       |           |
| Aplikasi Surat LAMPT-Kes                                                                                                 |                                                               |           |
| Sebuah Sistem Aplikasi Surat Yang Ada Di LAMPT-Kes untuk ManaJemen Surat Masuk<br>Dan Surat Keluar                       | Èmail                                                         |           |
| Panduan Aplikasi Surat:                                                                                                  | Password                                                      |           |
| → Download Untuk Jabatan Staf & Koordinator Sekretariat.                                                                 | Log In                                                        |           |
| → Download Untuk Jabatan Sekertaris                                                                                      |                                                               |           |
| → Download Untuk Jabatan Ketua & Staf Lainnya                                                                            | ▲ Forgot your password?                                       |           |
|                                                                                                    |                                                               |           |

2. Untuk Panduan Aplikasi Silahkan Download sesuai dengan jabantan Anda :

| 📕 Apps M | Gmail 💿 YouTube 👷 Maps 🍇 Translate 🌚 News 📑 [3211] Sublime Text (m. Joker (2019) YIFY 💽            | Task Scheduling wit 🚿 Running schedule:r | Tutorial Penggunaa | ** |
|----------|----------------------------------------------------------------------------------------------------|------------------------------------------|--------------------|----|
|          |                                                                                                    |                                          |                    |    |
|          |                                                                                                    |                                          |                    |    |
|          |                                                                                                    |                                          |                    |    |
|          |                                                                                                    |                                          |                    |    |
|          | <b>@</b>                                                                                           |                                          | Sign In            |    |
|          | Aplikasi Surat LAMPT-Kes                                                                           | •                                        |                    |    |
|          | Sebuah Sistem Aplikasi Surat Yang Ada Di LAMPT-Kes untuk Manajemen Surat Masuk<br>Dan Surat Keluar | Email                                    |                    |    |
|          | Panduan Aplikasi Surat:                                                                            | Password                                 |                    |    |
|          | → Download Untuk Jabatan Staf & Koordinator Sekretariat.                                           | Log In                                   |                    |    |
|          | → Download Untuk Jabatan Sekertaris                                                                |                                          |                    |    |
|          | 🔿 Download Untuk Jabatan Ketua & Staf Lainnya 🛛 🔫                                                  | Forgot your password?                    |                    |    |
|          |                                                                                                    |                                          |                    |    |
|          |                                                                                                    |                                          |                    |    |
|          |                                                                                                    |                                          |                    |    |

3. Kemudian untuk login di aplikasi email dan password di form login

| Aplikasi Surat LAMPT-Kes Sebuah Sistem Aplikasi Surat Yang Ada Di LAMPT-Kes untuk Manajemen Surat Masuk Dan Surat Keluar Panduan Aplikasi Surat:                                                        |         |
|----------------------------------------------------------------------------------------------------|---------|
| Aplikasi Surat LAMPT-Kes Sebuah Sistem Aplikasi Surat Yang Ada Di LAMPT-Kes untuk Manajemen Surat Masuk Dan Surat Keluar Panduan Aplikasi Surat:                                                        |         |
| Aplikasi Surat LAMPT-Kes Sebuah Sistem Aplikasi Surat Yang Ada Di LAMPT-Kes untuk Manajemen Surat Masuk Dan Surat Keluar Panduan Aplikasi Surat:  Download Ulotuk labata Staf & Koordinator Sekratariat |         |
| Aplikasi Surat LAMPT-Kes sebuah Sistem Aplikasi Surat Yang Ada Di LAMPT-Kes untuk Manajemen Surat Masuk Pan Surat Keluar Panduan Aplikasi Surat: Download Liduk Labata Staf & Koordinator Sekretariat   | Sign In |
| iebuah Sistem Aplikasi Surat Yang Ada Di LAMPT-Kes untuk Manajemen Surat Masuk<br>Jan Surat Keluar<br>Panduan Aplikasi Surat:                                                                           |         |
| anduan Aplikasi Surat:                                                                                                    |         |
| Dowoload Lintuk Jahaan Staf & Koordinator Sekretariat                                                                                                    |         |
|                                                                                                    |         |
| Download Untuk Jabatan Sekertaris                                                                                                    |         |
| Download Untuk Jabatan Ketua & Staf Lainnya     Download Untuk Jabatan Ketua & Staf Lainnya                                                                                                    |         |

Untuk username pake pake email domain lamptkes.org dan password standar 123qweasd

4. Untuk perubahan password dan lupa password silahkan klik forgot your password seperti gambar di bawah ini :

| <b>Q</b>                                                                                           |                       | Sign In |
|----------------------------------------------------------------------------------------------------|-----------------------|---------|
| Aplikasi Surat LAMPT-Kes                                                                           | *                     |         |
| Sebuah Sistem Aplikasi Surat Yang Ada Di LAMPT-Kes untuk Manajemen Surat Masuk<br>Dan Surat Keluar | Email                 |         |
| Panduan Aplikasi Surat:                                                                            | Password              |         |
| → Download Untuk Jabatan Staf & Koordinator Sekretariat.                                           |                       | ogin    |
| → Download Untuk Jabatan Sekertaris                                                                |                       |         |
| → Download Untuk Jabatan Ketua & Staf Lainnya                                                      | Forgot your password? |         |

Keterangan :

Maka anda akan di alihkan ke halaman ini :

| sword              |      |
|--------------------|------|
| sword              |      |
| sword              |      |
| sword              |      |
| sword              |      |
| sword              |      |
| SMORE              |      |
| 30010              |      |
| ns will be sent to | ×    |
|                    |      |
|                    |      |
|                    |      |
| nail               |      |
|                    |      |
| n                  | mail |

Masukan email recovery password yang telah di daftarkan di aplikasi surat ini dan klik send email untuk mengirim kemudian cek email anda

|      | LAM-PTKes    |   | ≡                                                                                            |                  |                                                                                                    |                                          |                                                                                                    |                                  | <b>Å</b>               | 🛓 Elly Nurachmah 🗸 |
|------|--------------|---|----------------------------------------------------------------------------------------------|------------------|----------------------------------------------------------------------------------------------------|------------------------------------------|----------------------------------------------------------------------------------------------------|----------------------------------|------------------------|--------------------|
| Mair | 1            |   | DASHBOARD                                                                                    |                  |                                                                                                    |                                          |                                                                                                    |                                  |                        | & Profile          |
| ۲    | Dashboard    |   |                                                                                              |                  |                                                                                                    |                                          |                                                                                                    |                                  | _                      | ⊖ Logout           |
| ÷    | Profile      |   | UMUM                                                                                         | 13               | AKREDITASI                                                                                                    | 31                                       | UNDANGAN                                                                                                | 2                                | INTERNAL               | 0                  |
|      | Sekretaris 🔍 | > | Kategori Surat Umum                                                                          |                  | Kategori Surat Akredi                                                                                                    | itasi                                    | Kategori Surat Undar                                                                                    | ngan                             | Kategori Su            | rat Internal       |
|      | Disposisi    | > | Last : 13                                                                                    | Ø                | Last: 31                                                                                                    | 8                                        | Last : 2                                                                                                | 2                                | Last : 0               | é                  |
| ľ    | Rekap        | > |                                                                                              |                  |                                                                                                    |                                          |                                                                                                    |                                  |                        |                    |
|      |              |   | Keterangan Kategori S<br>Umum                                                                | iurat            | Keterangan Kategori S<br>Akreditasi                                                                                                    | Surat                                    | Keterangan Kategori S<br>Undangan                                                                       | Surat                            | Keterangan<br>Internal | Kategori Surat     |
|      |              |   | 1. lamaran kerja<br>2. Taghan-taghar<br>3. Invoice<br>4. Dokumen Perja<br>5. Kontrak Kerja/S | lanan<br>IPK/MOU | <ol> <li>Perpanjangan F</li> <li>Permohonan K</li> <li>Permintaan Usi<br/>dan Password</li> <li>Penggabungan<br/>Prodi/Merger</li> <li>Pergantian ema</li> </ol> | Tasilitasi<br>eterangan<br>ername<br>ail | 1. Undangan Rap.<br>2. Undangan Perr<br>Narasumber<br>3. Undangan Disk<br>4. undangan pern<br>kunjungan | at<br>mohonan<br>cusi<br>mohonan | 1. Perm                | ohonan Cuti        |

### Keterangan :

Menu profile

| LAM-PTKes            | ≡                 | 🧟 🛛 🤹 Elly Nurachmah 🗸                    |
|----------------------|-------------------|-------------------------------------------|
| Main                 | PROFILE           |                                           |
| Dashboard            |                   |                                           |
| Profile Sekretaris 0 | Nama Lengkap      | Elly Nurachmah                            |
| Disposisi            | Nama Dengan Gelar | Prof. Dra. Elly Nurachmah, M.Appsc.,DNSc. |
| 🖺 Rekap ,            | Jabatan           | Sekretaris                                |
|                      | Alamat Email      | enurachmah@lamptkes.org                   |
|                      |                   | Ganti Password                            |
|                      |                   | © 2020 App Surat- LAMPT-Kes 🎔 by Staf IT. |

# Ini tampilan dari menu profile bila ingin ganti password bisa klik button ganti password

| LAM-PTKes        |                   | 🖉   🤰 Elly Nurachmath ~                    |
|------------------|-------------------|--------------------------------------------|
| Main             | PROFILE           | Form Ganti Password                        |
|                  |                   | Prof. Dra. Elly Nurachmah, M.Appsc., DNSc. |
| 2 Profile        | Nama Lengkap      | Password                                   |
| 🖸 Sekretaris 🔍 > | Name Dangen Calar |                                            |
| 🖬 Disposisi >    | Nama Dengan Gelar | × Close Save                               |
| 🖺 Rekap >        | Jabatan           | Sevietaris                                 |
|                  | Alamat Email      | enurachmah@lamptkes.org                    |
|                  |                   | Ganti Password                             |
|                  |                   |                                            |
|                  |                   |                                            |
|                  |                   |                                            |
|                  |                   | © 2020 App Surat- LAMPT-Kes 🎔 by Staf IT.  |

Keterangan :

Tanda panh pertama untuk edit nama lengkap dengan gelar dan tanda panah kedua untuk ganti password

5. Ini untuk tampilan dashboard home :

|      | LAM-PTKes    |    | ≡                                                                                             |                        |                                                                                                    |                                      |                                                                                                    |                     | 🗳   🔔 ЕКу                         | y Nurachmah 🗸 |
|------|--------------|----|-----------------------------------------------------------------------------------------------|------------------------|----------------------------------------------------------------------------------------------------|--------------------------------------|----------------------------------------------------------------------------------------------------|---------------------|-----------------------------------|---------------|
| Main |              |    | DASHBOARD                                                                                     |                        |                                                                                                    |                                      |                                                                                                    |                     |                                   | 21 May 2020   |
| ۲    | Dashboard    |    | DASINGOARD                                                                                    |                        |                                                                                                    |                                      |                                                                                                    |                     |                                   | 21 may 2020   |
|      | Sekretaris 🛛 | >  | имим                                                                                          | 0                      | AKREDITASI                                                                                                    | 2                                    | UNDANGAN                                                                                                    | 0                   | INTERNAL                          | 0             |
|      | Disposisi    |    | Kategori Surat Umun                                                                           | n                      | Kategori Surat Akredit                                                                                                    | asi                                  | Kategori Surat Undanga                                                                                       | in                  | Kategori Surat Intern             | al            |
| _    |              | ĺ. | Last : 0                                                                                      | Ŷ                      | Last : 2                                                                                                    | `⊗                                   | Last : 0                                                                                                    | ø                   | Last : 0                          | é             |
|      | Rekap        | >  |                                                                                               |                        |                                                                                                    |                                      |                                                                                                    |                     |                                   |               |
|      |              |    | Keterangan Kategori S<br>Umum                                                                 | 5urat                  | Keterangan Kategori S<br>Akreditasi                                                                                               | urat                                 | Keterangan Kategori Sur<br>Undangan                                                                          | at                  | Keterangan Kategori S<br>Internal | Surat         |
|      |              |    | 1. lamaran kerja<br>2. Tagihan-tagiha<br>3. Irvoice<br>4. Dokumen Perji<br>5. Kontrak Kerja/5 | n<br>alanan<br>SPK/MOU | 1. Perpanjangan F<br>2. Permohonan Ke<br>3. Permintaan Use<br>dan Password<br>4. Penggabungan<br>Prod/Merger<br>5. Pergantian ema | asilitasi<br>terangan<br>rname<br>Il | 1. Undangan Rapat<br>2. Undangan Permo<br>Narasumber<br>3. Undangan Diskus<br>4. undangan permo<br>kunjungan | honan<br>i<br>honan | 1. Permohonan C                   | uti           |
|      |              |    |                                                                                               |                        | © 202                                                                                                    | 20 App Surat- LAN                    | MPT-Kes 🤎 by Staf IT.                                                                                        |                     |                                   |               |

Di halaman home terdapat tampilan jumlah surat berdasakan kategori, untuk logout ada pojok kanan atas tinggal di klik dan ada notif surat yang di disposisikan kepada user yang sedang login.

6. Bila ada surat masuk baru maka akan ada notifikasi seperti ini :

| LAM-PTKes       |   | ≡                         |                               |              |             |                  |                | <b></b> 8 | 🛓 Elly Nurachmah |
|-----------------|---|---------------------------|-------------------------------|--------------|-------------|------------------|----------------|-----------|------------------|
| Main            |   | SURAT MASUK SEKER         | TARIS                         |              |             |                  |                |           |                  |
| Dashboard       |   |                           |                               |              |             |                  |                |           |                  |
| 🖸 Surat Masuk 0 | ~ | Copy Excel Pl             | DF                            |              |             |                  | s              | Search:   |                  |
| Baru            | 0 |                           |                               |              |             |                  |                |           |                  |
| Review          |   | No 1 Action 1             | No Agenda                     | No Sura      | t Asal      | Perihal 1.       | Pengirim Surat | Disposisi | Igl lerima 👔     |
| Disposisi       | > | <ul><li>1</li></ul>       | 0576/LAM-PTKes/Akr/Sar/V/2016 | 23451        |             | dd               | sasa           | -         | 20 April 2020    |
| 🖺 Rekap         | > | Showing 1 to 1 of 1 entri | 25                            |              |             |                  |                | Prev      | ious 1 Next      |
|                 |   |                           |                               |              |             |                  |                |           |                  |
|                 |   |                           |                               |              |             |                  |                |           |                  |
|                 |   |                           |                               |              |             |                  |                |           |                  |
|                 |   |                           |                               |              |             |                  |                |           |                  |
|                 |   |                           |                               |              |             |                  |                |           |                  |
|                 |   |                           |                               | © 2020 App S | urat- LAMPT | -Kes ♥ by Staf i | г.             |           |                  |

| LAM-PTKes                 |   | =                                                                                | 🖞 🙎 Elly Nurachn          |
|---------------------------|---|----------------------------------------------------------------------------------|---------------------------|
| Main                      |   | SURAT MASUK SEKRETARIS                                                           |                           |
| Dashboard                 |   |                                                                                  |                           |
| Sekretaris 1              | ~ |                                                                                  |                           |
| Surat Masuk               | • | Success                                                                          | ×                         |
| Review Surat Masuk        |   | Review Surat Masuk Berhasil!!! Silahkan Lihat Di Menu Review                     |                           |
| Konfir Surat Keluar       | 0 | Copy Excel PDF Sear                                                              | ch:                       |
| Disposisi                 | > | No 11 Action 11 No Agenda 11 No Surat Asal 11 Perihal                            |                           |
| 🖺 Rekap                   | > | 1     0576/LAM-PTKes/Akr/Sar/V/2016     057a/AU/STIKes-MCB/I/2020     Perpanjang | gan Fasilitasi Akreditasi |
|                           |   | Showing 1 to 1 of 1 entries                                                      | Previous 1 Next           |
|                           |   |                                                                                  |                           |
|                           |   |                                                                                  |                           |
| 0.1/app_surat/public/home |   | © 2020 App Surat- LAMPT-Kes 🎔 by Staf IT.                                        |                           |

Klik lonceng notifikasi atau menu surat masuk kemudian baru maka tampilanya serperti ini,

Tanda panah yang pertama untuk menu bial ada input baru surat masuk dan tanda panah kedua untuk review ulang atau edit surat masuk disposisi.

|      | LAM-PTKes           |   | ≡                           |                               |                              | 🦨 📔 👱 Elly Nurachma                |
|------|---------------------|---|-----------------------------|-------------------------------|------------------------------|------------------------------------|
| Mair | 1                   |   | SURAT MASUK SEKRETARIS      |                               |                              |                                    |
| ۲    | Dashboard           |   |                             |                               |                              |                                    |
|      | Sekretaris 💿        | ~ | Copy Eycal PDE              |                               |                              | Search:                            |
|      | Surat Masuk         | 0 | copy Excel PDP              |                               |                              |                                    |
|      | Review Surat Masuk  |   | No ↑↓ Action ↑↓             | No Agenda ↑↓                  | No Surat Asal                | Perihal ↑↓                         |
|      | Konfir Surat Keluar | 0 | <ul> <li>1</li> </ul>       | 0576/LAM-PTKes/Akr/Sar/V/2016 | 057a/AU/STIKes-MCB/I/2020    | Perpanjangan Fasilitasi Akreditasi |
|      | Disposisi           | > |                             |                               |                              |                                    |
|      | Rekap               | > | Showing 1 to 1 of 1 entries |                               |                              | Previous 1 Next                    |
|      |                     |   |                             |                               |                              |                                    |
|      |                     |   |                             |                               |                              |                                    |
|      |                     |   |                             |                               |                              |                                    |
|      |                     |   |                             |                               |                              |                                    |
|      |                     |   |                             |                               |                              |                                    |
|      |                     |   |                             | © 2020 App Su                 | rat- LAMPT-Kes 🧡 by Staf IT. |                                    |

Untuk melihat atau memproses dari surat tersebut klik lihat di kolom action

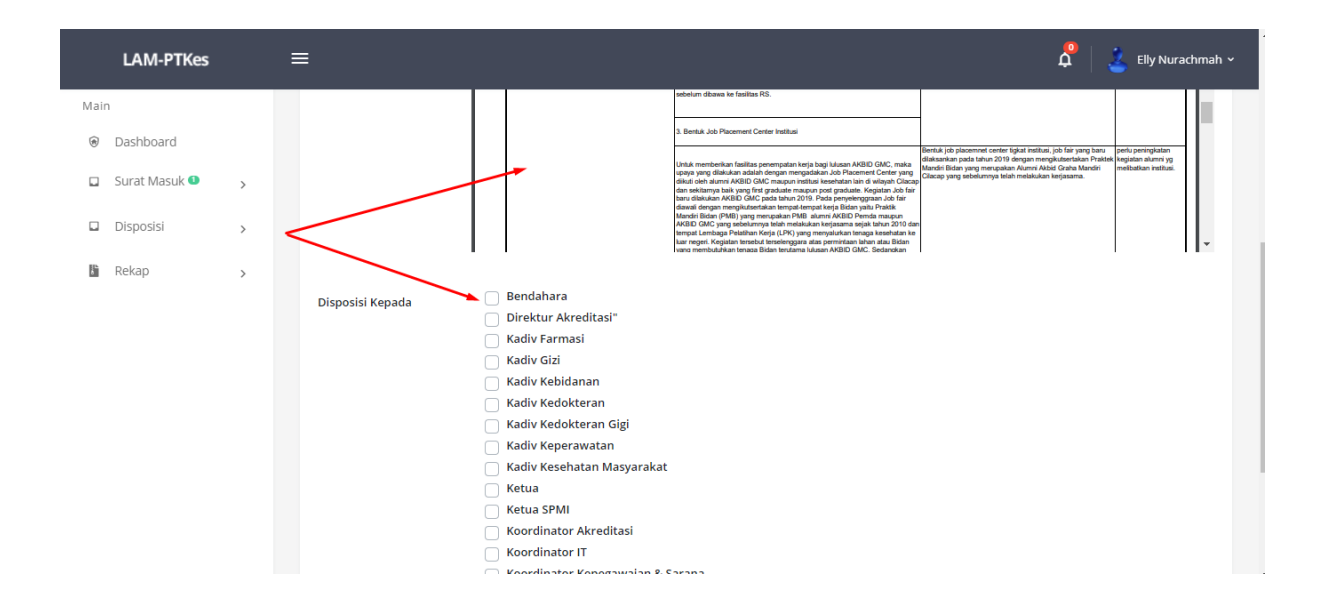

Ini tampilan dari action lihat tersebut tanda panah pertama untuk lihat review surat, yang kedua untuk bila disposisi surat tinggal di pilih sesuai dengan tujuan surat tersebut.

| LAM-PTKes   | ≡                                 | 🗸 🕴 🔮 Elly Nurae                                                                                                    | thmah |
|-------------|-----------------------------------|----------------------------------------------------------------------------------------------------|-------|
| Main        | Draf Surat                        | Pemberitahuan Penundaan Jadwal Visitasi Lapangan                                                                                                    | ~     |
| Dashboard   |                                   |                                                                                                    |       |
| Sekretaris  | Isi Draf Surat                    | 💢 🖪 🖳 🧬 Open Sans + 👗 + 🏦 🗮 🗮 - 📾 + 📾 + 🗶                                                                                                    |       |
| Disposisi > |                                   | XII).<br>Program <u>Studi</u> Diploma <u>Tiga Terapi Wicara STIKes Mercubaktijaya</u> Padang                                                                                                    | ^     |
| 🖺 Rekap >   |                                   | Jalan Lingkar Raya Kudus - Pati KM.5 Desa Jepang Kecamatan Mejobo Kabupaten Kudus - Jawa Tengah - 59381                                                                                                    |       |
| E           |                                   | <u>Meruluk kepada surat Saudara Nomor</u> 057a/AU/ <u>STIKes-MCB</u> /l/2020 <u>tanggal</u> 06-05-2020 <u>perihal Perpanjangan Fasilitasi</u><br>Akreditasi dengan hormat kami sampaikan beberapa hal sebagai berikut                              | l     |
|             |                                   | 1. Perkumpulan LAM-ETKes menyetutui permohonan perubahan jadiyal visitasi akreditasi Program Studi Spesialis<br>Neurologi Fakultas Kedokteran                                                                                                    | L     |
|             |                                   | <ol> <li>Iadwal assumen lapangan ditemukan oleh LAM-ETKes atas kesenakatan asesor.</li> <li>Merutuk angka 1 dan 2. Sekretariat Perkumpulan LAM-ETKes akan memberukan informasi lebih lanint untuk iadwal<br/>asesumen lapangan Saudara.</li> </ol> | ł     |
|             |                                   | =                                                                                                    | ~     |
|             |                                   | N                                                                                                    |       |
|             | Yang Tanda Tangan                 | Select                                                                                                    | ~     |
|             | Yang Tanda Tangan<br>Surat Keluar | select                                                                                                    | ~     |
|             | Tembusan                          |                                                                                                    |       |

Keterangan :

Tampilan di atas tanda panah pertama untuk memilih draf surat keluar, tanda panah kedua untuk edit draf surat keluar, tanda panah ketiga untuk memilih siapa yang akan mentandatangani surat keluar tersebut, tanda panah ke empat untuk isi tembusan dari surat tersebut.

| LAM-PTK     | es  | ≡                                                                                                    | 🗸 📔 👱 Elly Nurachmah                           |
|-------------|-----|----------------------------------------------------------------------------------------------------|------------------------------------------------|
| Main        |     | SURAT MASUK SEKERTARIS                                                                                                    |                                                |
| Dashboard   |     |                                                                                                    |                                                |
| Surat Masuk | • • |                                                                                                    |                                                |
| Baru        | 0   | Success                                                                                                    | ×                                              |
| Review      |     | Review Surat Masuk Berhasil!!! Silahkan Lihat Di Menu Review                                                                                                    |                                                |
| Disposisi   | >   | Copy Excel PDF                                                                                                    | Search:                                        |
| 🖺 Rekap     | >   | No $\uparrow_{\perp}$ Action $\uparrow_{\perp}$ No Agenda $\uparrow_{\perp}$ No Surat Asal $\uparrow_{\perp}$ Perihal $\uparrow_{\perp}$ Pengirim Surat $\uparrow_{\perp}$ E | mail Pengirim Surat 🌐 Disposisi 斗 Tgl Terima 🌐 |
|             |     | No data available in table                                                                                                    |                                                |
|             |     | Showing 0 to 0 of 0 entries                                                                                                    | Previous Next                                  |
|             |     |                                                                                                    |                                                |
|             |     | © 2020 App Surat- LAMPT-Kes 🎔 by Staf IT.                                                                                                    |                                                |

Bila proses save tadi lalu di direct ke halama menu baru dan muncul notif success surat telah di review untuk melihatnya ada di menu review

| LA     | AM-PTKes         |   | =                                                                                                    | 🕴 🔔 Eliy Nui   |
|--------|------------------|---|----------------------------------------------------------------------------------------------------|----------------|
| Main   |                  |   | REVIEW SURAT MASUK                                                                                                    |                |
| 🖲 Dash | shboard          |   |                                                                                                    |                |
| Sekr   | retaris 💿        | ~ | Copy Excel PDE Search:                                                                                                    |                |
| Surat  | at Masuk         | • |                                                                                                    |                |
| Revie  | iew Surat Masuk  |   | No †↓ Action No Agenda †↓ No Surat Asal †↓ Perihal                                                                                               |                |
| Konfi  | fir Surat Keluar | 0 | 1     0577/SM/AKR/05.2020     S-147/UN2.F15.P2/PDP.06.01/2020     Tanggapan Permohonan                                                           | Hasil Uji Coba |
| Disp   | posisi           | > | Remaining Function Fundi Carloon Farmani dan Denfari Anatalian Faludian Farmani Habanetian Indonesia                                             |                |
| 🗄 Reka | cap              | > | Pengirim Surat Program Sudu Sarjana Parmasi dan Profesi Apoteker Pakutas Parmasi Universitas indonesia Disposisi Ketua. Koordinator Sekretariat. |                |
|        |                  |   | Tgl Terima 29 May 2020                                                                                                    |                |
|        |                  |   | Tgl Surat 30 May 2020                                                                                                    |                |
|        |                  |   | Kategori Akreditasi                                                                                                    |                |
|        |                  |   | Diterima Melalui email                                                                                                    |                |
|        |                  |   | Sifat Surat Penting                                                                                                    |                |
|        |                  |   | Penerima Surat Staf Sekretariat                                                                                                    |                |
|        |                  |   | Diproses Kepada Sekertaris                                                                                                    |                |

### Keterangan :

Klik menu review seperti tanda panah pertama maka tampilannya seperti di atas bila ingin melihat ulang klik lihat pada kolom action seperti tanda panah kedua dan untuk edit isi araha dari surat masuk, tanda panah ketiga untuk review surat keluar.

|      | LAM-PTKes           |   | =                           |                               |                     |                        | 🗸 📔 🔔 Elly Nurachmah 🗸 |
|------|---------------------|---|-----------------------------|-------------------------------|---------------------|------------------------|------------------------|
| Mair | 1                   |   | KONFIRMASI SURAT KELUAR     | 1                             |                     |                        |                        |
| ۲    | Dashboard           |   |                             | 1                             |                     |                        |                        |
|      | Sekretaris 🗿        | ~ | Corry Excel PDF             |                               |                     | Search:                |                        |
|      | Surat Masuk         | 0 |                             |                               | No Associa          | Berlief                |                        |
|      | Review Surat Masuk  |   |                             | Cek Sekretaris                | No Agenda           | Perinal                | 11                     |
|      | Konfir Surat Keluar | 0 |                             | Sekretaris Belum Review Ulang | 0577/SM/AKR/05.2020 | Tanggapan Permohonan H | lasil Uji Coba         |
|      | Disposisi           | > |                             |                               |                     |                        | Bravious 1 Novt        |
|      | Rekap               | > | Snowing 1 to 1 of 1 entries |                               |                     |                        | Previous 1 Next        |
|      |                     |   |                             |                               |                     |                        |                        |
|      |                     |   |                             |                               |                     |                        |                        |
|      |                     |   |                             |                               |                     |                        |                        |
|      |                     |   |                             |                               |                     |                        |                        |
|      |                     |   |                             |                               |                     |                        |                        |
|      |                     |   |                             |                               |                     |                        |                        |
|      |                     |   |                             |                               |                     |                        |                        |

Menu konfirmasi surat keluar yang di tunjukan dari tanda panah pertama, tanda panah kedua untuk konfirmasi surat keluar bila drafnya sudah sesuai dan staf sekretariat sudah bisa kirim surat balasan bila draf surat keluarnya sudah di konfirmasi, tanda panah ketiga bila ingin review ulang draf surat keluar dan ingin review ulang isi

|      | LAM-PTKes     |   | ≡ |             |                  |                            |     |                |               |                  |                    | 🗘 🕴 🚢 Elly Nurach |
|------|---------------|---|---|-------------|------------------|----------------------------|-----|----------------|---------------|------------------|--------------------|-------------------|
| Main |               |   | o | итвох       |                  |                            |     |                |               |                  |                    |                   |
| ۲    | Dashboard     |   |   |             |                  |                            |     |                |               |                  |                    |                   |
|      | Surat Masuk 🕚 | ` |   | Сору        | Excel PD         | DF                         |     |                |               |                  | Search:            |                   |
|      | Disposisi     | , |   | No ↑.       | Action 1         | No Agenda                  | ţ1  | Perihal ↑↓     | Kategori 👔    | Pengirim Surat 1 | Catatan            | Tanggal Terima    |
|      | Keluar        |   |   |             |                  |                            |     |                |               | <b>U</b>         |                    |                   |
|      | Rekap         | > |   | 1           | ٢                | 0576/LAM-PTKes/Akr/Sar/V/2 | 016 | dd             | Akreditasi    | sasa             | catatan sekretaris | 19 April 2020     |
|      |               |   |   | Showing 1 t | to 1 of 1 entrie | 35                         |     |                |               |                  |                    | Previous 1 Next   |
|      |               |   |   |             |                  |                            |     |                |               |                  |                    |                   |
|      |               |   |   |             |                  |                            |     |                |               |                  |                    |                   |
|      |               |   |   |             |                  |                            |     |                |               |                  |                    |                   |
|      |               |   |   |             |                  |                            |     |                |               |                  |                    |                   |
|      |               |   |   |             |                  |                            |     |                |               |                  |                    |                   |
|      |               |   |   |             |                  |                            | C   | 2020 App Sural | - LAMPT-Kes ♥ | by Staf IT.      |                    |                   |

Keterangan :

Untuk edit hasil arahan klik lihat pada kolom action maka tampilannya seperti ini.

|      | LAM-PTKes     | i | ≡          |                   |                                                                                        |                                                                                     |                                                                                                | 📍 🛛 🔔 Elly Nurachmah               |
|------|---------------|---|------------|-------------------|----------------------------------------------------------------------------------------|-------------------------------------------------------------------------------------|------------------------------------------------------------------------------------------------|------------------------------------|
| Main |               |   |            | L                 | Mohon program studi me<br>(SIMAk) Online versi 2 di <u>al</u>                          | lakukan registrasi pada ?<br>.reditasi.lamptkes.org.                                | Sistem Informasi Manajemen A                                                                   | kreditasi                          |
| ۲    | Dashboard     |   |            | 2.                | Setelah melakukan registra<br>Rp.80.000.000,- (delapan pu<br>(tujuh puluh delapan juta | si mohon program studi m<br>aluh juta rupiah) dibayarka<br>empat ratus ribu rupiah) | udakukan pembayaran akreditas<br>11 ke LAM-PTKes sebesar RP.78<br>1 ke Bank BNI 46 KCU Melawai | i sebesar<br>400.000,-<br>Raya a.n |
|      | Surat Masuk 🛛 | > |            |                   | Perkumpulan LAM-PTKes de<br>sebesar RP.1.600.000,- (satu                               | engan nomor rekening 035<br>i juta enam ratus ribu rupi                             | 8311135, setelah dipotong PPh F<br>iah).                                                       | 's 23 (2%)                         |
|      | Disposisi     | Ŷ | Proses     | Koreksi           | Tanggapan/                                                                             | Distribusi                                                                          | 🗌 Bahas Bersama                                                                                | Teliti                             |
|      | Keluar        |   | 110000     |                   | Pertimbangan/<br>Persetujuan                                                           |                                                                                     | Saya                                                                                           |                                    |
|      | Rekap         | > |            | 🥑 Siapkan Jawaban | Paraf/Tanda<br>Tangan                                                                  | 🗌 Diketahui                                                                         | Bahas Bersama                                                                                  | Selesaikan Sesuai<br>Peraturan     |
|      |               |   |            | Digandakan        | 🛃 Arsip                                                                                |                                                                                     |                                                                                                |                                    |
|      |               |   | Status Cek | Ya                |                                                                                        |                                                                                     |                                                                                                | ~                                  |
|      |               |   |            |                   |                                                                                        |                                                                                     |                                                                                                |                                    |
|      |               |   | Paraf      | Ya                |                                                                                        |                                                                                     |                                                                                                | ~                                  |
|      |               |   |            |                   |                                                                                        |                                                                                     |                                                                                                |                                    |
|      |               |   | Catatan    | catatan sekretans |                                                                                        |                                                                                     |                                                                                                |                                    |
|      |               |   |            |                   |                                                                                        |                                                                                     |                                                                                                |                                    |

tanda panah pertama untuk review surat dan tanda panah kedua untuk edit arahan.

7. Menu rekap ada dua yang pertama menu rekap disposisi untuk melihat rekap surat disposisi ke user serti tampilan berikut :

|                                                                                                    | LAM-PTKes                                 |    | ≡  |              |                  |   |                |  |                       |            |             |    | 🖉   🔔 віу      | Nurachmah ~ |
|----------------------------------------------------------------------------------------------------|-------------------------------------------|----|----|--------------|------------------|---|----------------|--|-----------------------|------------|-------------|----|----------------|-------------|
| Mair                                                                                                    | 1                                         |    | RE | ELAP SUR     | AT               |   |                |  |                       |            |             |    |                | _           |
| ۲                                                                                                    | Dashboard                                 |    |    |              |                  |   |                |  |                       |            |             |    |                |             |
|                                                                                                    | Surat Masuk 💿                             | ,  |    | Сору         | Excel PDF        |   |                |  |                       |            | Searc       | h: |                |             |
|                                                                                                    | Disposisi                                 | >/ |    | No _†↓       | Action           |   | No Agenda      |  | Perihal               | Kategori   | Sifat Surat |    | Pengirim Surat |             |
| and the second second sec | Rekap<br>Rekap Surat Disposisi            | ~  |    | 1            | • =              | Ł | LAMPT-Kes/2018 |  | perpanjang akreditasi | Akreditasi | Penting     |    | suratman       |             |
|                                                                                                    | Rekap Surat All                           |    | s  | Showing 1 to | o 1 of 1 entries |   |                |  |                       |            |             |    | Previous 1     | Next        |
|                                                                                                    |                                           |    |    |              |                  |   |                |  |                       |            |             |    |                |             |
|                                                                                                    |                                           |    |    |              |                  |   |                |  |                       |            |             |    |                |             |
|                                                                                                    |                                           |    |    |              |                  |   |                |  |                       |            |             |    |                |             |
|                                                                                                    | © 2020 App Surat- LAMPT-Kes 🎔 by Staf IT. |    |    |              |                  |   |                |  |                       |            |             |    |                |             |

Keterangan :

Menu rekap disposisi untuk review ulang dan melihat form disposisi bisa klik button lihat pada kolom action, untuk print bisa klik tombol print pada kolom action dan bila ingin download file suratnya bisa klik button download pada kolom action.

8. Menu rekap surat all

| LAM-PTKes                 | ≡ 0                                                                                                    | 🖞 🛛 🤰 Elly Nurachmah 🗸 |
|---------------------------|----------------------------------------------------------------------------------------------------|------------------------|
| Main                      | REKAP SURAT                                                                                                    |                        |
| Dashboard                 |                                                                                                    |                        |
| 🖬 Surat Masuk 🕘 💡         | Copy Excel PDF Search:                                                                                                    |                        |
| Disposisi >               | No ↑↓ Action ↑↓ No Agenda ↑↓ Perihal ↑↓ Kategori ↑↓ Sifat Surat ↑↓ I                                                                                                    | Pengirim Surat         |
| Rekap Rekap Surat Disposi | 1 LAMPT-Kes/2017 perpanjang akreditasi Keberatan Segera s                                                                                                    | sarmia                 |
| Rekap Surat All           | 2 Definition and a second and a second and a | suratman               |
|                           | Showing 1 to 2 of 2 entries                                                                                                    | Previous 1 Next        |
|                           |                                                                                                    |                        |
|                           |                                                                                                    |                        |
|                           |                                                                                                    |                        |

Tampilan dari menu rekap all untuk melihat semua rekap surat masuk untuk fungsi button yang adadi tabel, semuanya sama seperti pada menu rekap surat disposisi